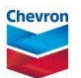

## copying for a permit

ePTW tool quick reference guide

| 12. Search for<br>desired permit<br>from the header<br>of the permit,<br>click the Copy<br>icon and select                                                                                        | 1 <u>Search for desired permit</u>                                                                                                    |
|----------------------------------------------------------------------------------------------------|----------------------------------------------------------------------------------------------------|
| Copy from the drop-down.                                                                                                    | Image: Seneral Work - MAIN SEA WATER Pump #3 Semi-Annual PM     Image: Seneral Work - MAIN SEA WATER Pump #3 Semi-Annual PM     Image: Seneral Work     Image: Seneral Work - MAIN SEA WATER Pump #3 Semi-Annual PM     Image: Seneral Work - MAIN SEA WATER Pump #3 Semi-Annual PM     Image: Seneral Work - MAIN SEA WATER Pump #3 Semi-Annual PM     Image: Seneral Work - MAIN SEA WATER Pump #3 Semi-Annual PM     Image: Seneral Work - MAIN SEA WATER Pump #3 Semi-Annual PM |
| 3. In the new<br>copied permit,<br>enter the <b>Planned</b><br>Start Date and<br><b>Planned End</b><br>Date, and<br>updated other<br>permit<br>information as<br>needed, including<br>hazards and | General Work - MAIN SEA WATER Pump #3 Semi-Annual PM     Image: Permit     Image: Warning: The hazards and controls should be reassessed.                                                                                                    |
| controls.                                                                                                    | Type*       3         General Work       In the new copied permit, enter the Planned Start Date and Planned End Date, and updated other permit information as needed, including hazards and controls.         MAIN SEA WATER Pump #3 Semi-Annual PM         IESL                                                                                                    |
|                                                                                                    | Number of People         2         High Level Approval Required *         Yes       No                                                                                                    |